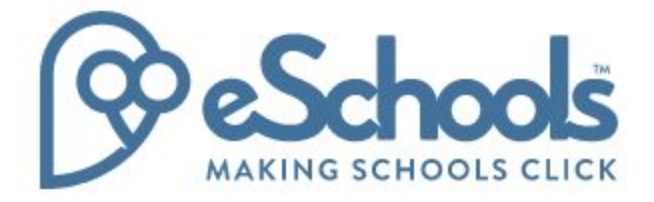

Contact (Parent): Login User Guide (2018)

Last modified: May 2018

## Logging In

The login screen should be easy to find on the school website. If you have a website powered by eSchools, a platform login button will be present on the website header on every page or on the the homepage; this will take you directly to the login screen. If your website is not powered by eSchools, they may have added a link to the login page for you elsewhere on the site. *If you still cannot find a link, please contact your school on where to go to login.* 

## On the Login Screen

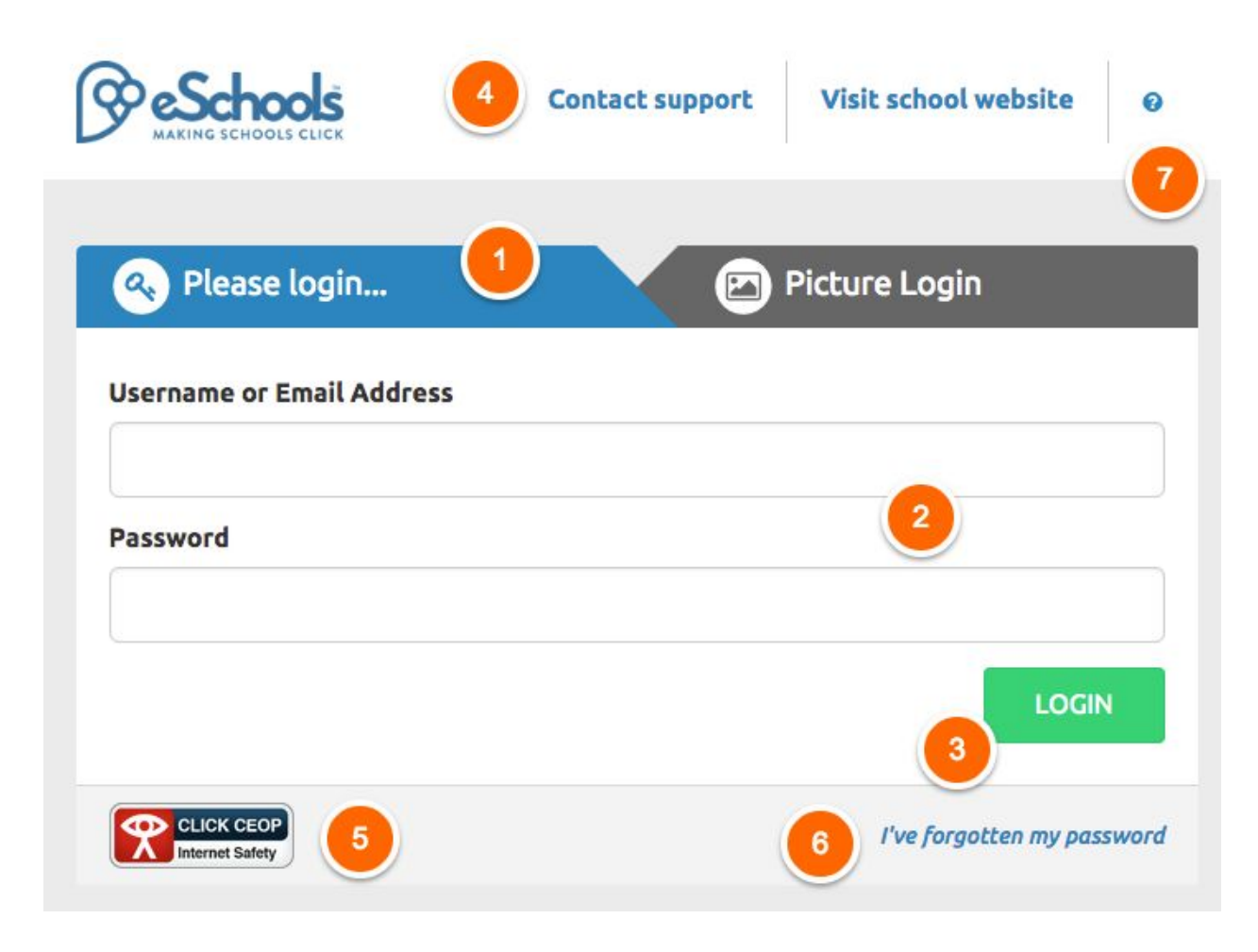

**Please login...(1)** - Ensure that this tab is highlighted rather than the Picture Login tab (the Picture Login tab is primarily for younger students)

**Username/Password (2)** - Your Username and Password are supplied by the school; if you do not know your details, please contact the school or the eSchools support team for assistance. Alternatively, you can use an email address (please note that this email address should be the one held by the school, and should be 'individual' i.e it shouldn't be in their data more than once). Enter these details here.

Login (3) - Click the login button to enter the platform.

**Contact support/ Visit school website (4)** - Use these quick links - if these do not appear please contact eSchools for assistance.

**CEOP button (5)** - Report any safety concerns to CEOP through this link.

I've forgotten my password (6) - click here if you need a new password.

? (7) - click here to see more information in the eSchools Academy